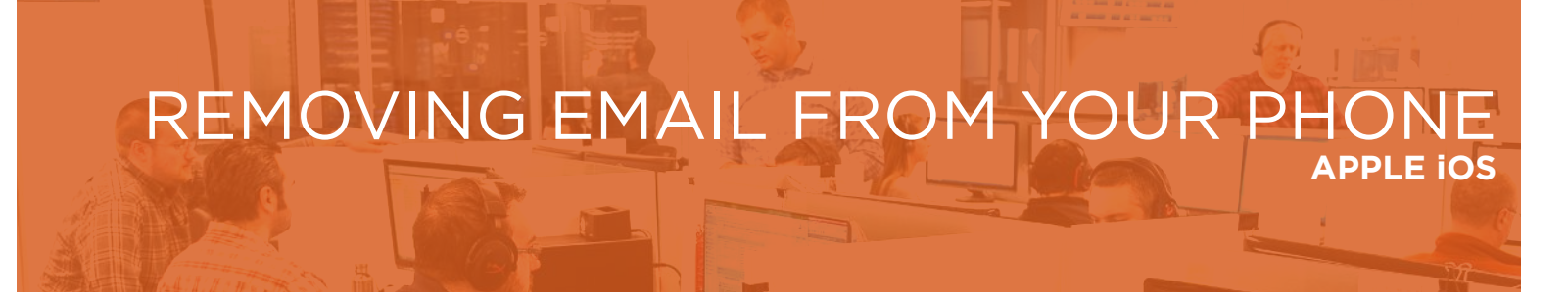

Follow these instructions to remove an existing work email account from the native (built-in) email application on your mobile device.

1. Open settings and scroll down to Passwords & Accounts

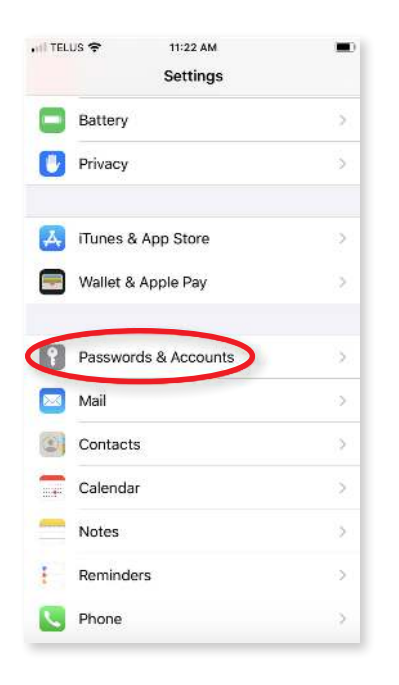

**2.** Find your work email account, usually named Exchange, or your company name and tap it:

|                                    | a App Passwords             | 57 >       |
|------------------------------------|-----------------------------|------------|
| AutoFill                           | Passwords                   |            |
| ACCOUNTS                           |                             |            |
| iCloud<br>iCloud Drive, Con        | tacts, Calendars, Safari an | d 5 more > |
| Exchange                           | alendars, Reminders, Note   | s >        |
| Hotmail<br>Mail, Contacts, Ca      | alendars                    | >          |
| Gmail<br>Mail, Contacts, Calendars |                             | >          |
| wiell, contacts, ce                | Add Account                 |            |
| Add Account                        |                             | >          |

**3.** You can confirm this is the correct account at the top, where it should have your work email address. Once confirmed, scroll down and tap on **Delete Account**:

| Accounts          | 11:24 AM<br>Exchange | -         |  |
|-------------------|----------------------|-----------|--|
| Account           | 365test@             | .08       |  |
| 🖂 Mail            |                      |           |  |
| Contacts          |                      |           |  |
| Calendars         |                      |           |  |
| Reminde           | rs                   |           |  |
| Notes             |                      |           |  |
| Mail Days to Sync |                      | 1 Month > |  |
| Automatic Rep     | ly                   | Loading > |  |
| <                 | Delete Account       | >         |  |
|                   |                      |           |  |

**4.** A confirmation will pop up, press **Delete Account** again, and it will then remove the account. This can take a few minutes depending on how much mail you have, but once it's finished you can proceed to install the Outlook App and add your work email account there.

| al TEL | us 🗢                       | 11:24 AM                                           |                            |
|--------|----------------------------|----------------------------------------------------|----------------------------|
| < Acc  | counts                     | Exchange                                           |                            |
| Acco   | ount                       | 365test@                                           | .ca                        |
|        | Mail                       |                                                    |                            |
|        | Contact                    | 5                                                  |                            |
| T      | Calenda                    | rs                                                 |                            |
|        | Reminde                    | ers                                                |                            |
| -      | Notes                      |                                                    | O                          |
| ••••   |                            | Delete Account                                     |                            |
| Del    | eting this ac<br>reminders | count will remove its co<br>and calendars from you | ntacts, notes,<br>r iPhone |
|        | Dele                       | ete from My iPho                                   | ne                         |
| 0      |                            | Cancel                                             |                            |

## Having Trouble?

You can also email servicedesk@gradea.ca or call us at 613-721-3331 or 1-866-5-GRADEA.